## **Completing Assignments in Dojo**

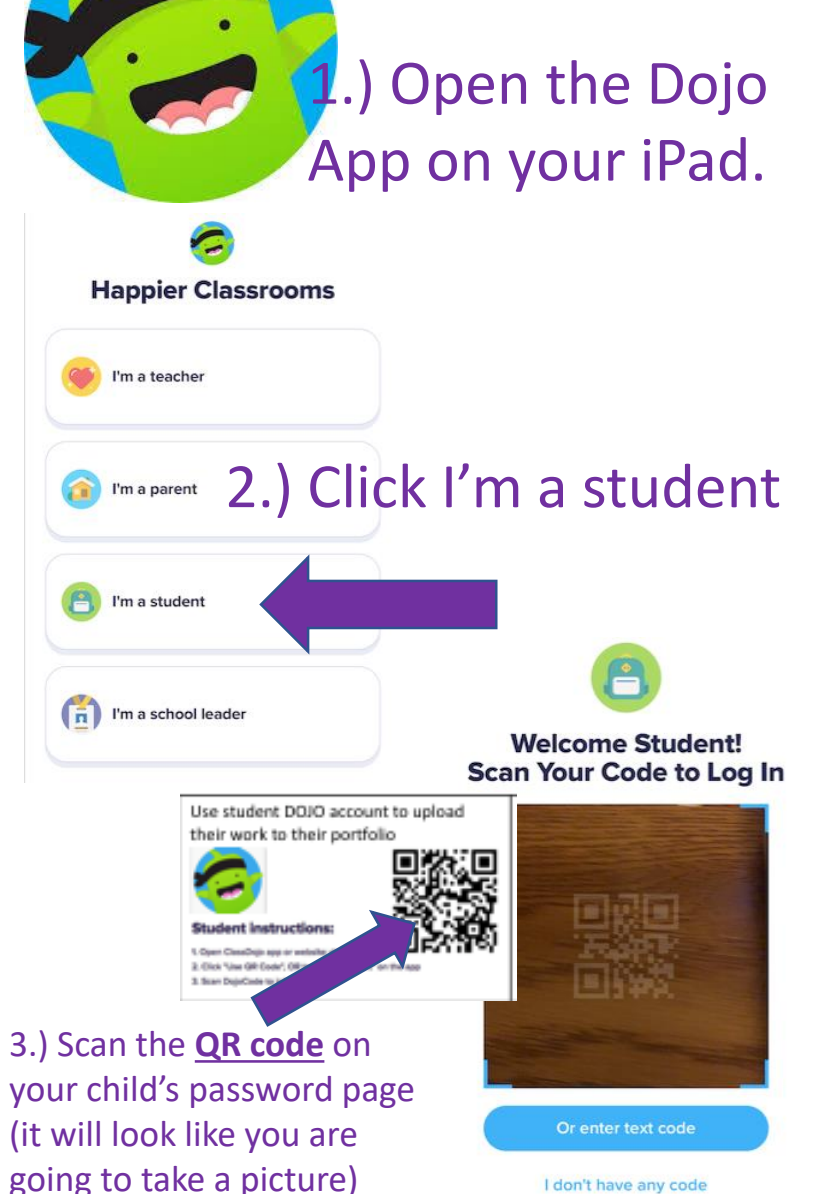

| 9                                                                         | Barsha Gurung       |                     |
|---------------------------------------------------------------------------|---------------------|---------------------|
| 9                                                                         | Gabriella Mfurakazi |                     |
| 2                                                                         | Jayden Jones        |                     |
|                                                                           | Jefferson Euceda    | -Madrid             |
| 0                                                                         | Kellie Wheaton      | 4.) Find your name  |
|                                                                           | Kenzo Williams      | from the class list |
|                                                                           | Paul Hill           | and click on it.    |
| ÷.                                                                        | Shamiyah Sanders    |                     |
| 9                                                                         | Stephanie Hess      |                     |
| ÷.                                                                        | Usher Smith         |                     |
|                                                                           |                     |                     |
| 5.) Click on Activities<br>Mrs. Eleta's Class<br>5<br>Points 2 Activities |                     |                     |
| Home Report                                                               |                     |                     |

## To Do

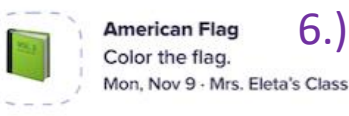

6.) Click on the assignment

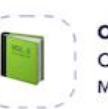

**Opinion: Which is better?** Choose which one you like better. Mon, Nov 9 · Mrs. Eleta's Class

I Can Make 10 with Pumpkins Roll a Dice. Color the pumpkins or ... Mon, Nov 9 · Mrs. Eleta's Class

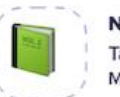

Nature Walk Take a nature walk. Draw an ani... Mon, Nov 9 · Mrs. Eleta's Class

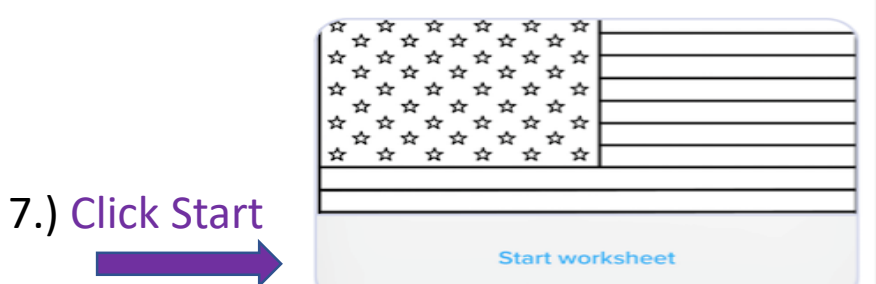

## 8.) Use the **tools** to complete the work.

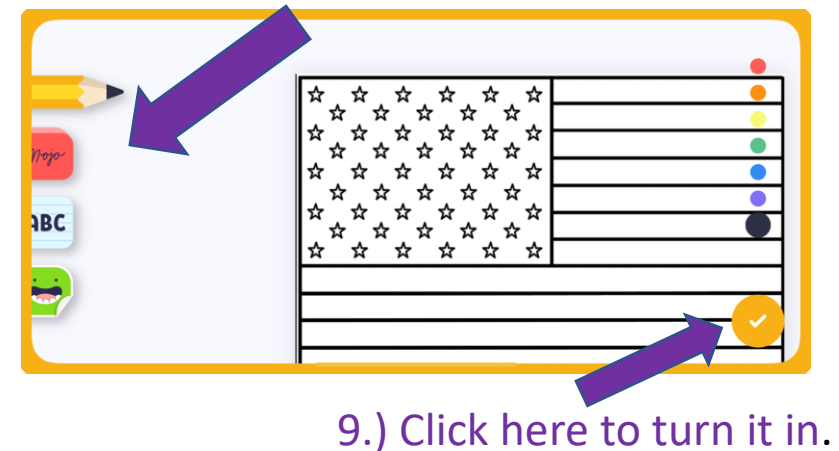

I don't have any code